Directions for getting the online textbook and being able to download it.

- Clever.com and select Log in as student
- Click

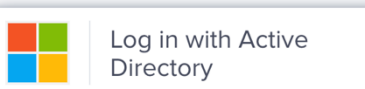

- Sign in with your 4j username and password
- Once, in clever do a search for sapling

| • | Click on  | sampling | learning       |
|---|-----------|----------|----------------|
| - | Check off | Jamping  | icai i i i i g |

• You will see the course so click on that

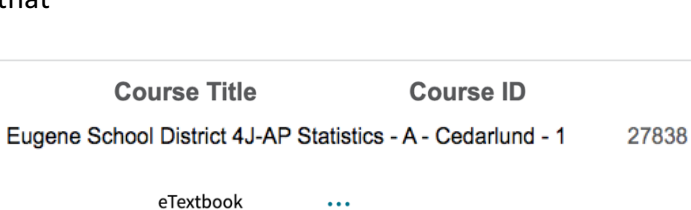

• Click on the picture of the book

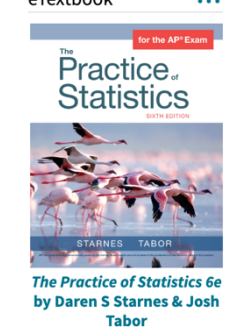

**Q** sampling

Sapling Learning

Single sign-on

Your resources

=

• You will see then the online version of the book. You can always go through this process and get to the book. If you want to download it to a laptop or tablet you can do that as well and you won't have to go through that process – you can read it off-line on your device anywhere even without internet access. The process is:

| Click the home button: |   |                               |   |  |
|------------------------|---|-------------------------------|---|--|
|                        | E | Q Search contents             |   |  |
|                        |   | 9781319113803.epub<br>Starnes |   |  |
|                        |   | FC Front Matter               | > |  |

Then from this screen click on the matrix looking field:

First you will download the reader app and install it and then you can download the ebook and you will have easy access to the book.

|                                            | 🥜 Store     | N          |  | ٢ |  |  |  |  |
|--------------------------------------------|-------------|------------|--|---|--|--|--|--|
| Macmillan<br>eBook                         | Desktop App | S<br>Store |  |   |  |  |  |  |
| Read Offline with our Desktop App Download |             |            |  |   |  |  |  |  |